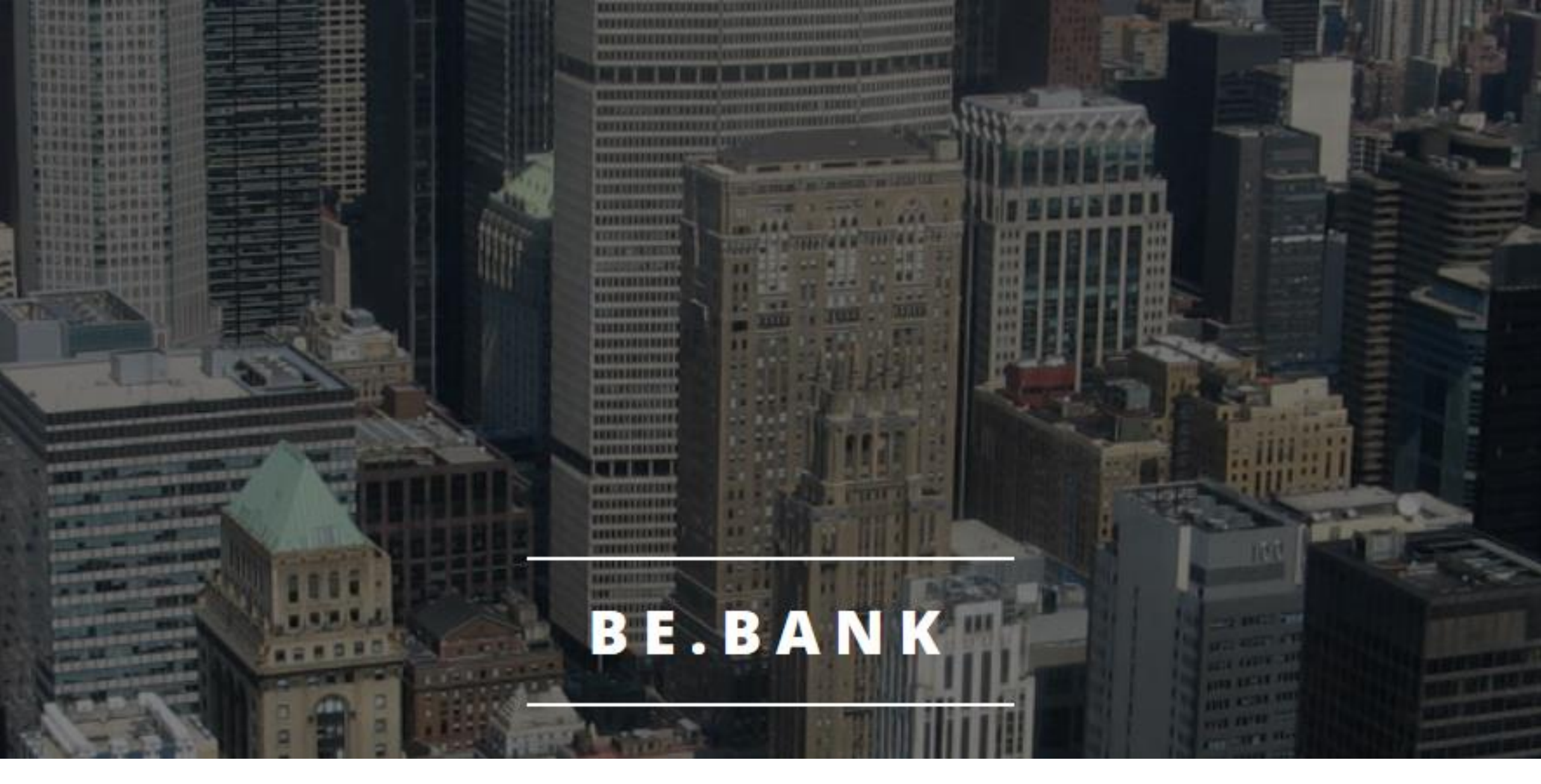

## Eine kurze Einführung

# Transaktionsnummern und Login

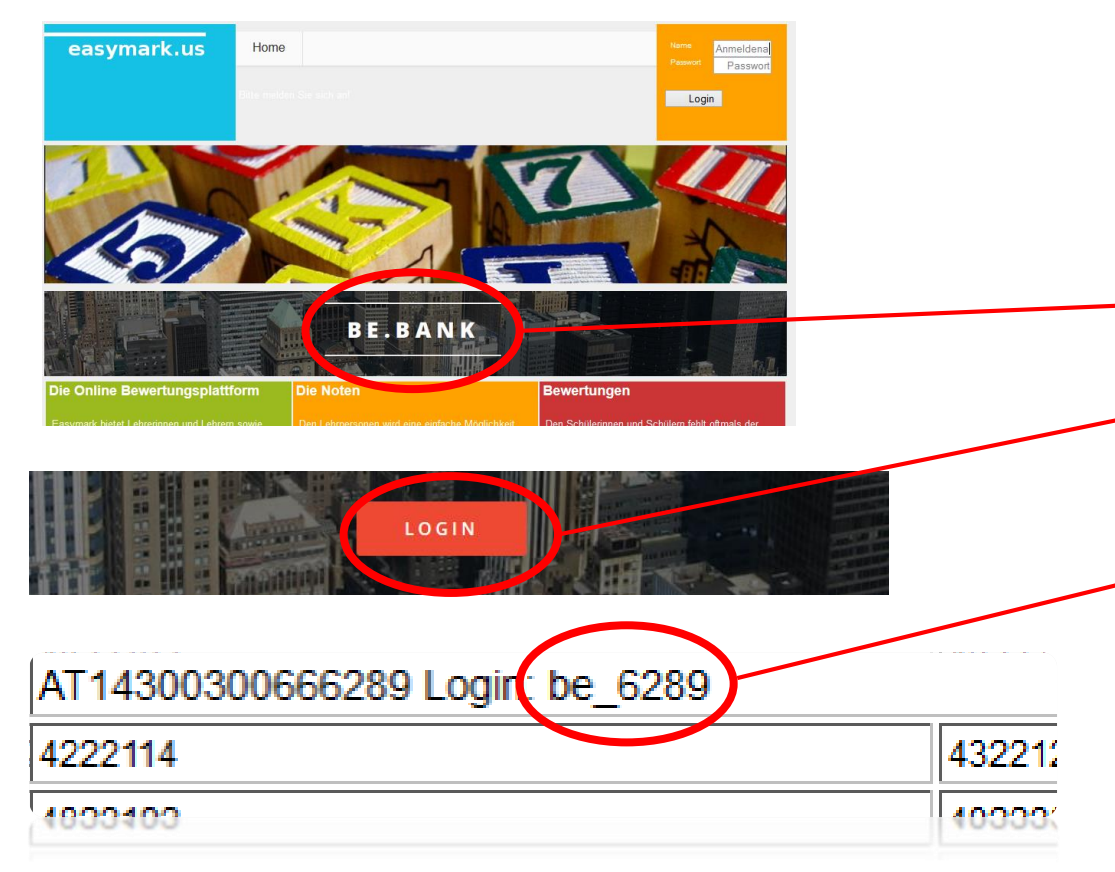

- 1. Besuchen Sie die Seite www.easymark.us
- 2. Klicken Sie auf den Banner Be.Bank
- 3. Auf der Bankseite wählen Sie "LOGIN"
- 4. Entnehmen Sie den Loginnamen der TAN-Liste
- 5. Das Standardpasswort lautet: 1234

# Personalisierung des Accounts

| BE.BANK BESTE BANK   | (   WILLKOMMEN BE                      |                                         |                   | MENI            |
|----------------------|----------------------------------------|-----------------------------------------|-------------------|-----------------|
|                      | P                                      | RSONALISIERUN<br>Der Kontonungen at and | 1 G<br>9200666290 |                 |
| HOME                 | AUFTRÄGE                               | DAUERAUFTRÄGE                           | AUFTRAGSMAPPE (O) | NACHRICHTEN (O) |
|                      |                                        |                                         |                   |                 |
| FRSONALISIERIIN      | G                                      |                                         |                   |                 |
| ERSONALISTERON       |                                        |                                         |                   |                 |
|                      | Standardeinstellung auf Ihre personent |                                         |                   |                 |
| Vor- und Nachname    |                                        |                                         |                   |                 |
|                      |                                        |                                         |                   |                 |
| E-Mailadresse        |                                        |                                         |                   |                 |
|                      |                                        |                                         |                   |                 |
| Passwort             |                                        |                                         |                   |                 |
|                      |                                        |                                         |                   |                 |
| Passwort wiederholen |                                        |                                         |                   |                 |
|                      |                                        |                                         |                   |                 |
| UPDATE               |                                        |                                         |                   |                 |
|                      |                                        |                                         |                   |                 |
|                      |                                        |                                         |                   |                 |

## Beim ersten Besuch geben Sie bitte Ihre Zugangsdaten bekannt.

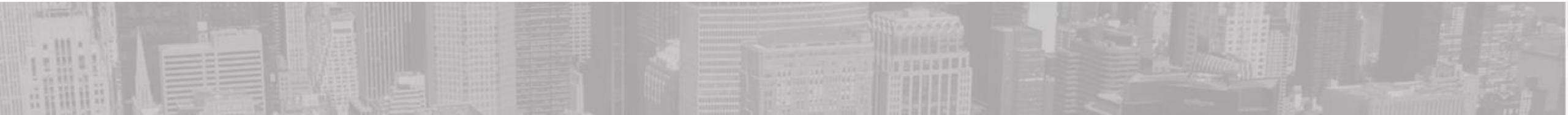

# Übersicht

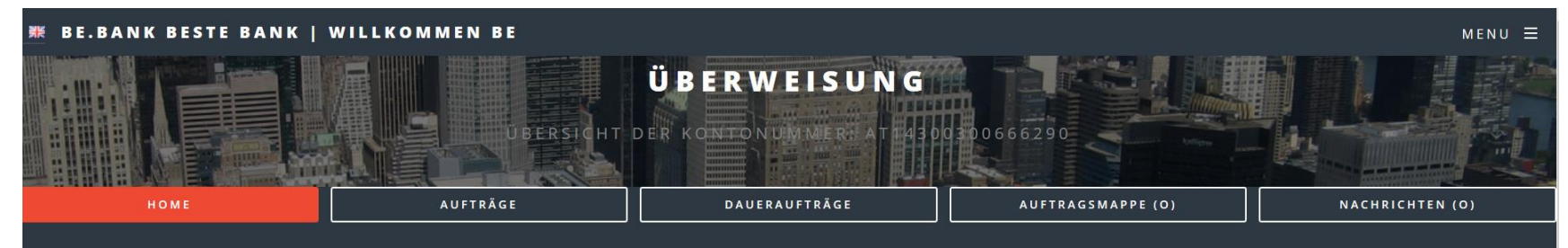

#### Eintrag wurde angepasst/Your data has be changed

#### KONTO VON BE

#### KONTONUMMER: AT14300300666290

Verfügbarer Überziehungsrahmen: € 50 | Letzter Besuch: 2016-12-09 | Aktueller Kontostand: € 950.00

| Datum      | Buchungstext    | Betrag |  |
|------------|-----------------|--------|--|
| 2016-12-09 | Einstiegsbetrag | 950.00 |  |

Gesamtbetrag

950.00

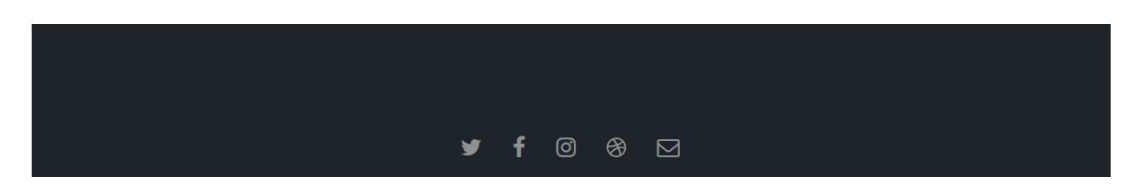

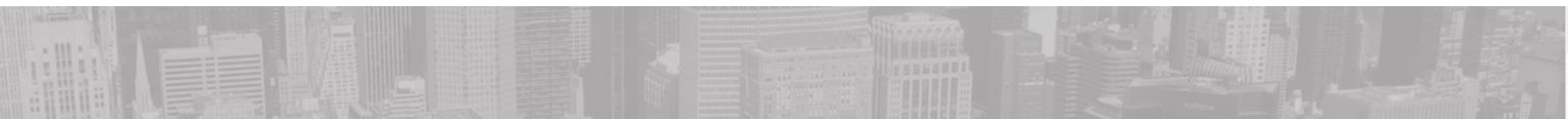

# Menü

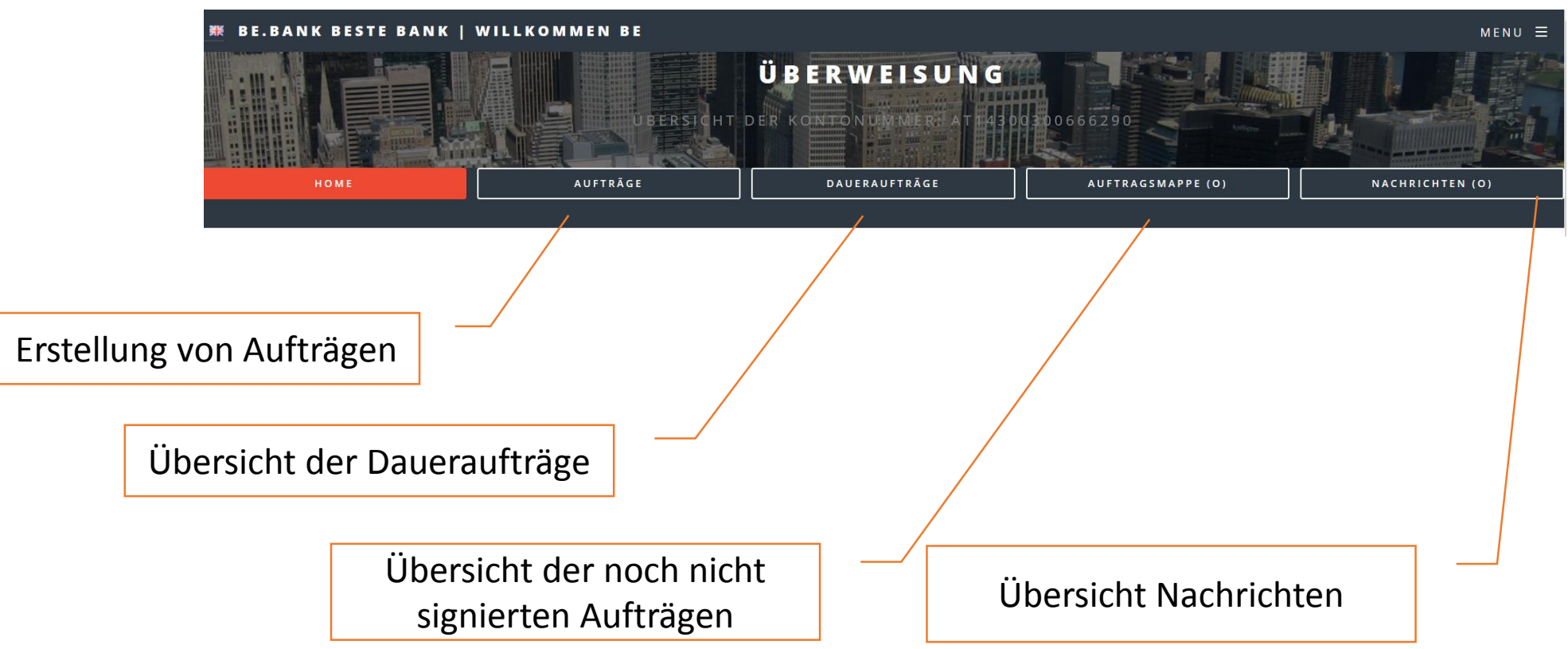

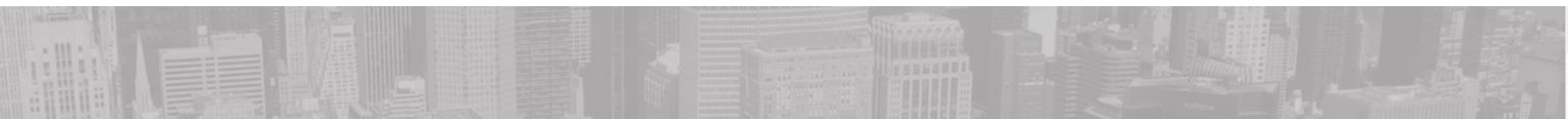

# Auftrag erstellen

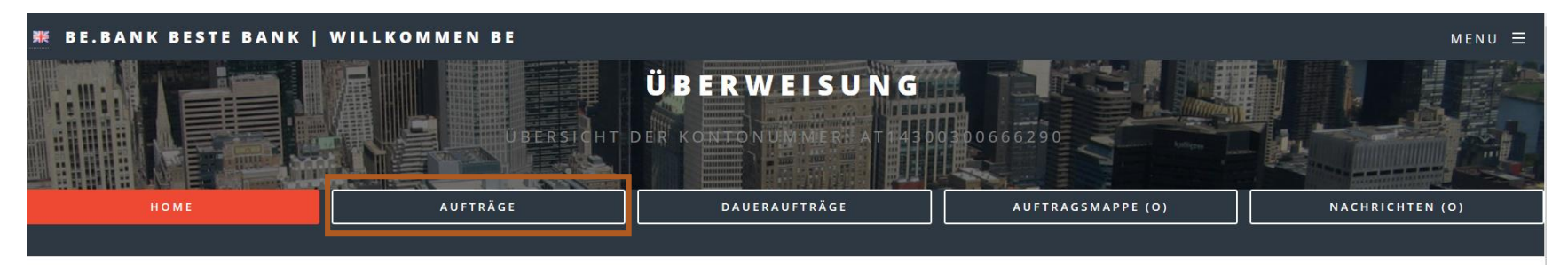

#### AUFTRÄGE

INLANDSÜBERWEISUNG AUSLANDSÜBERWEISUNG DAUERAUFTRAG

Wählen Sie den passenden Auftrag aus

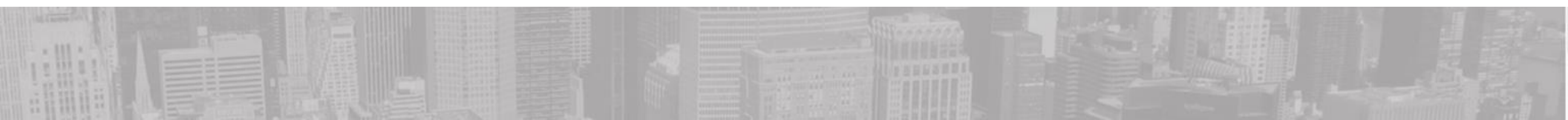

# Überweisung eingeben

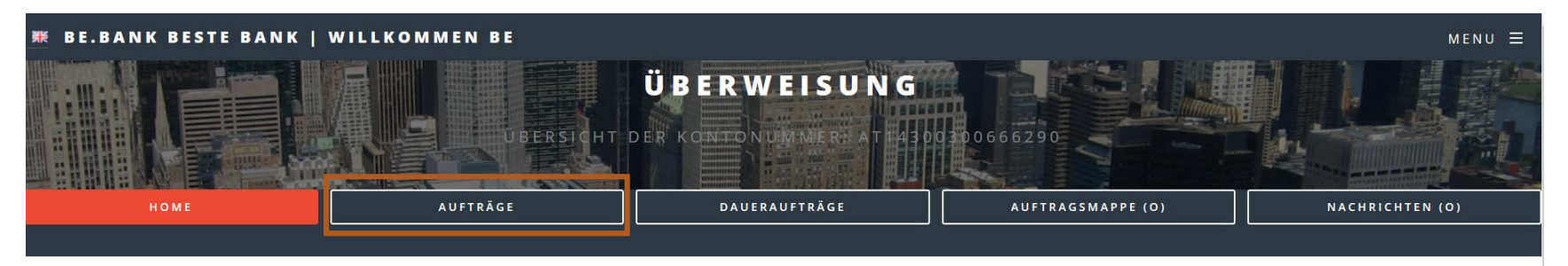

#### INLANDSÜBERWEISUNG

#### Kontonummer:

AT14300300666290 | BE

Aktueller Kontostand: € 950.00 Verfübarer Betrag: € 1000

#### Betrag

€.00€

Referenznummer

Geben Sie die geforderten Daten ein

ACHTUNG! Bei älteren Browserversionen kann

NUR mit der TAB-Taste zwischen den Eingabefeldern gewechselt werden!

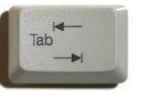

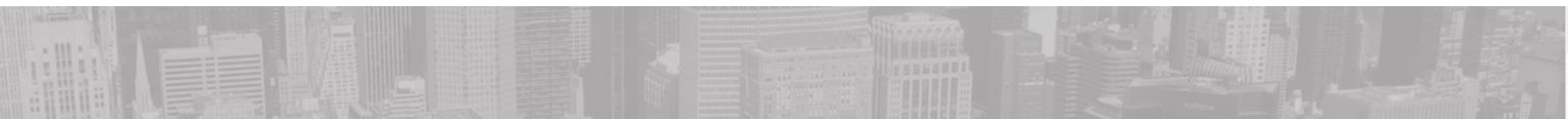

# Überweisung mit TAN signieren

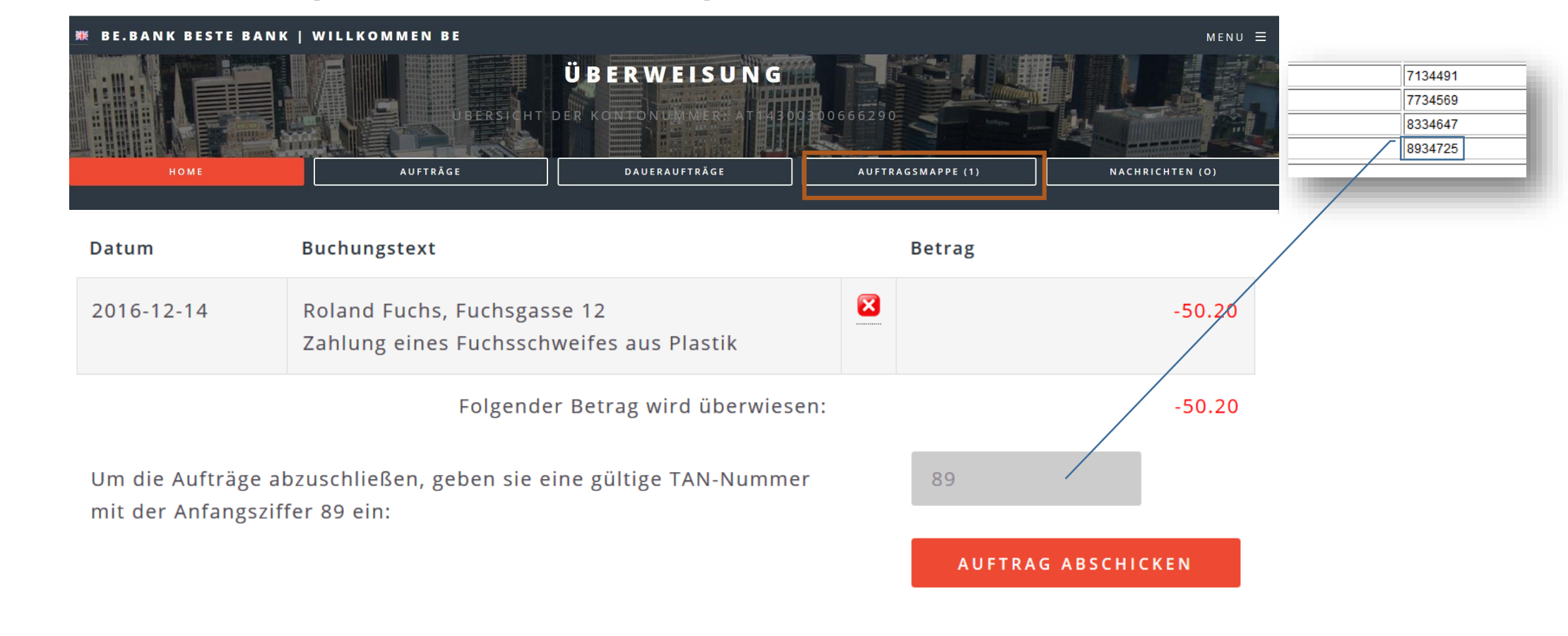

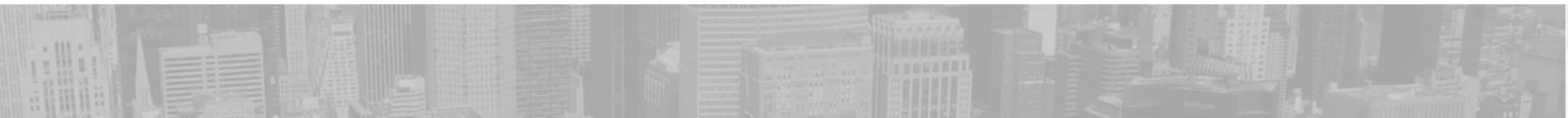

# Erfolgreich abgeschlossen

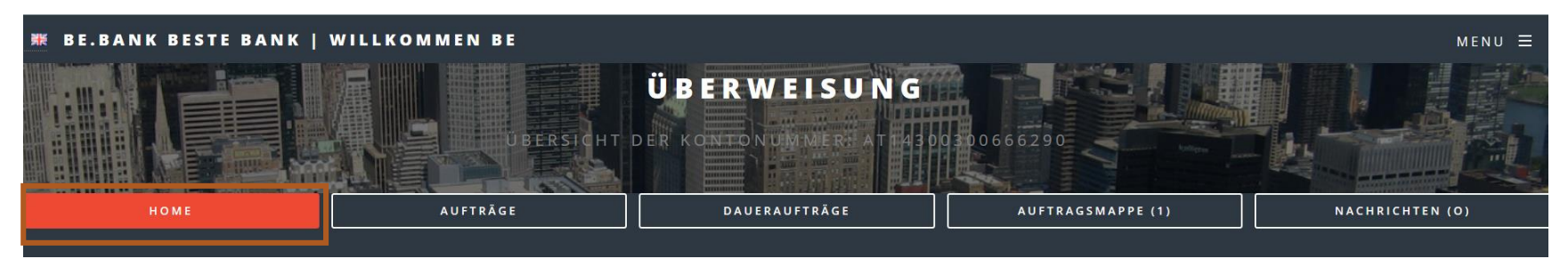

Verfügbarer Überziehungsrahmen: € 50 | Letzter Besuch: 2016-12-09 | Aktueller Kontostand: € 899.80

| Datum      | Buchungstext                                                            |              |       | Betrag |
|------------|-------------------------------------------------------------------------|--------------|-------|--------|
| 2016-12-14 | Roland Fuchs, Fuchsgasse 12<br>Zahlung eines Fuchsschweifes aus Plastik |              | BELEG | -50.20 |
| 2016-12-09 | Einstiegsbetrag                                                         |              |       | 950.00 |
|            |                                                                         | Gesamtbetrag |       | 899.80 |

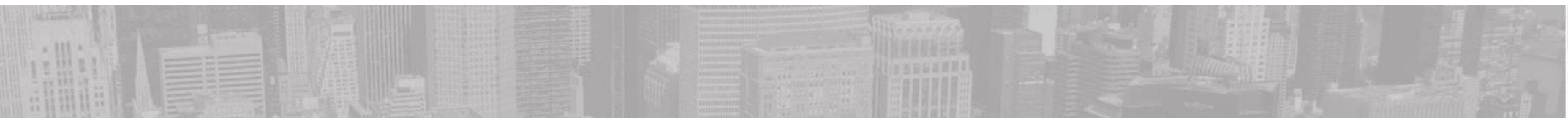

# Weitere Funktionen

BE.BANI

## Die Bankensoftware beinhaltet noch viele weitere Funktionen. Probieren Sie es einfach aus. Es kann nichts passieren!

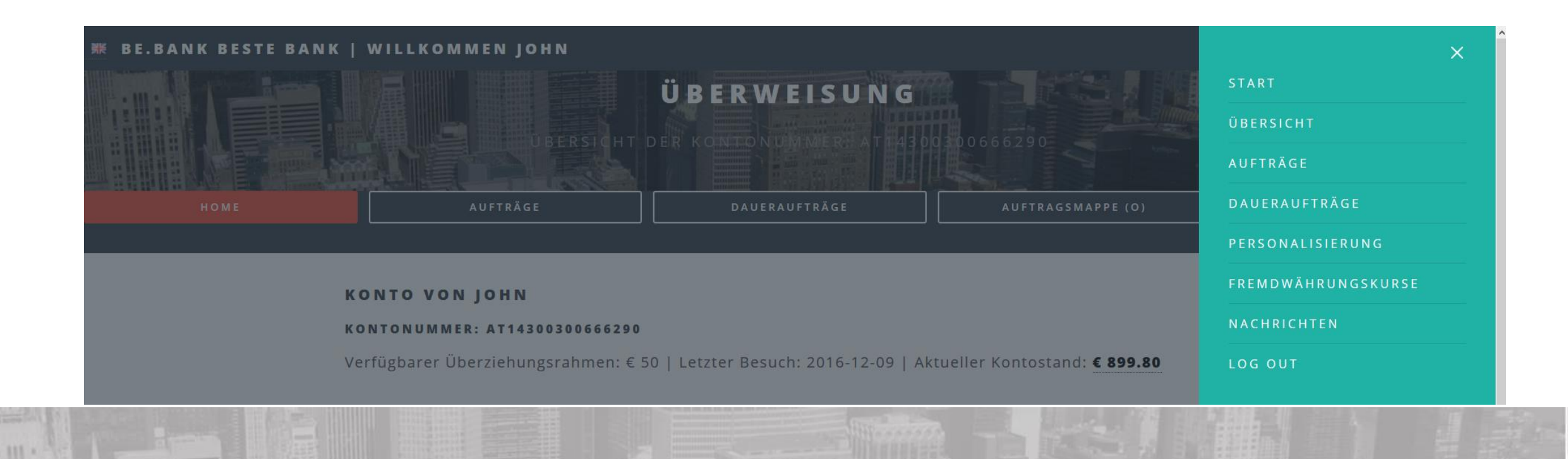

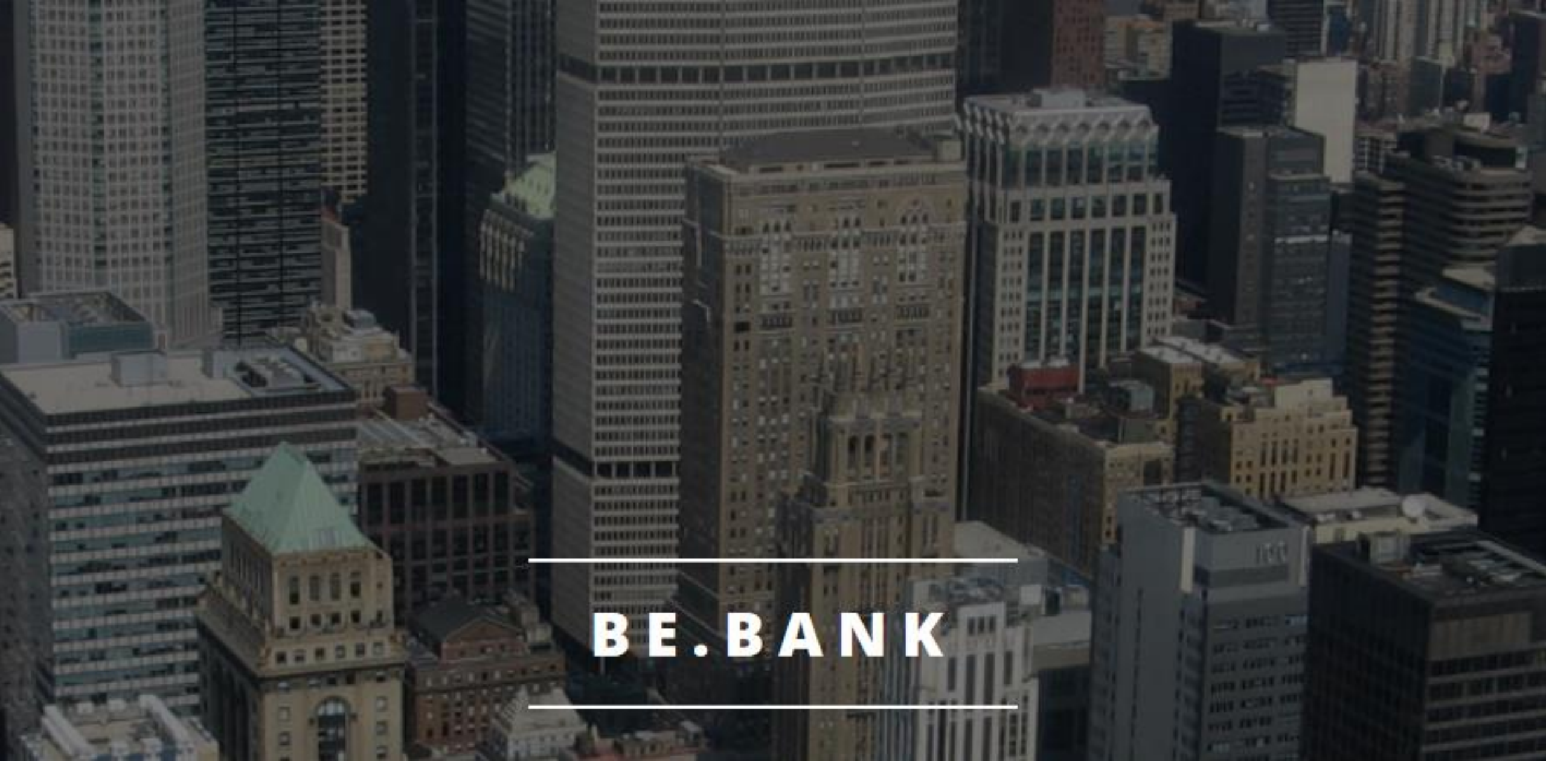

Viel Spaß beim Kennenlernen der Be.Bank!